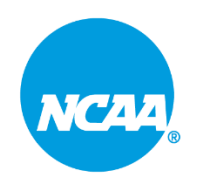

# **NCAA Roster Maintenance**

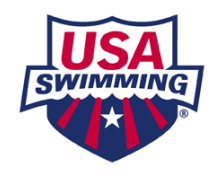

NCAA Coaches are required to use the Roster Maintenance tool to add athletes to their roster.

# This is your official NCAA roster. For that reason, only add athletes to your roster who are eligible to represent your institution in intercollegiate competition.

You may return to the Roster Maintenance tool at any time in the season to add athletes who become eligible. Athlete removals can be made in the Roster Maintenance tool by coaches.

This is the only method to submit your Official NCAA roster. Hy-Tek rosters sent by email will not be accepted.

## **Roster Maintenance Instructions**

#### Step 1. Navigate to the SWIMS 3.0 Database on the USA Swimming website. (Under the About tab)

#### Step 2. Select the NCAA tab

| EVENT                          | S & TICKETS   | FIND A SWIM TEAM    | & LESSONS | SWIM SHOP     | Welcome Meg         | <b>;han 💄</b> Logout | : |
|--------------------------------|---------------|---------------------|-----------|---------------|---------------------|----------------------|---|
| l                              | Members       | Education           | Club      | Competitio    | n NCAA              | Reporting            | ; |
| NCAA                           |               |                     |           |               |                     |                      |   |
| My Team                        | 1             |                     |           |               |                     |                      |   |
| -                              |               |                     |           |               |                     |                      |   |
| ep 3. Select My Tea            | m             |                     |           |               |                     |                      |   |
| ep 4. Select Roster            | Tab           |                     |           |               |                     |                      |   |
|                                |               |                     |           |               |                     |                      |   |
| eam Name: Michigan, Unit       | versity of    |                     |           |               |                     |                      |   |
| organization: NCAA - Big Te    | e             |                     |           |               |                     |                      |   |
| Staff                          | Ros           | ster                | Meet      | 5             | Facilities          |                      |   |
|                                |               |                     |           |               |                     |                      |   |
| eam Athlete Roster             |               |                     |           |               |                     |                      |   |
| ADD ATHLETE TO ROSTER          |               |                     |           | Report Period |                     |                      |   |
|                                |               |                     |           | 2022-2023     |                     |                      |   |
| ep 5. Select Add Atl           | hlete to Rost | er                  |           |               |                     |                      |   |
| Teens News Michigan University | anaita a f    |                     |           |               |                     |                      |   |
| Team Code: MICH                | ersity of     |                     |           |               |                     |                      |   |
| Organization: NCAA - Big Te    |               |                     |           |               |                     |                      |   |
| Staff                          | Roster        |                     | Meets     | Fac           | cilities            |                      |   |
| Add Athlete                    |               |                     |           |               |                     |                      |   |
| First Name*                    |               | Last Name*          |           | E             | irth Date*<br>Month | ✓ Day ✓ Year         |   |
| Compatibles Cotores *          |               | Veen of Flightlines |           |               |                     |                      |   |
| Competition Category           |               | rear of Eligibility |           |               |                     |                      |   |

Step 6. Add athlete information and select Add Athlete

васк

# **Athlete Removal Instructions**

## Step 1. Find athlete to remove

| Meghan Lowrey23 | Female | 09/01/2022 | 04/01/2023 | Senior | Ľ | Ō |  |
|-----------------|--------|------------|------------|--------|---|---|--|
|-----------------|--------|------------|------------|--------|---|---|--|

#### Step 2. Click trash can icon and make athlete inactive

| Make Athlete Inactive?           |                            | × |
|----------------------------------|----------------------------|---|
| The Athlete's Expiration Date wi | ll be set to today's date. |   |
| Expiration Date: 04/01/2023)     |                            |   |
| MAKE ATHLETE INACTIVE            | CANCEL                     |   |

Additional Notes. The athlete will still appear on roster; however, the athlete will not be active on the roster.

# **Edit Athlete Eligibility Year**

#### Step 1. Find athlete to edit

| Meghan Lowrey | 23 | Female | 09/01/2022 | 04/01/2023 | Senior | Ľ | Ō |
|---------------|----|--------|------------|------------|--------|---|---|

#### Step 2. Click on pencil icon to edit

## Step 3. Click on year of eligibility pull down menu

BACK

| First Name                                                                       | Last Name            | Birth Date               |
|----------------------------------------------------------------------------------|----------------------|--------------------------|
| Meghan                                                                           | Lowrey               | 06/11/19                 |
| Competition Gender                                                               | Year of Eligibility* |                          |
| Female                                                                           | Senior               | ~                        |
| SAVE BACK<br>I. Change the year and save                                         |                      |                          |
| SAVE BACK<br>BACK<br>Change the year and save                                    |                      |                          |
| SAVE BACK<br>B. Change the year and save<br>Edit Athlete<br>First Name           | Last Name            | Birth Date               |
| SAVE BACK<br>B. Change the year and save<br>Edit Athlete<br>First Name<br>Meghan | Last Name<br>Lowrey  | Birth Date<br>06/11/1999 |